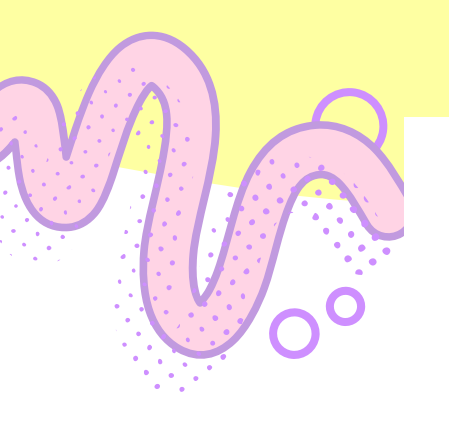

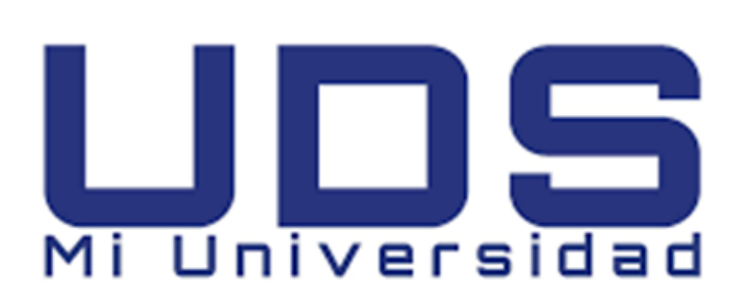

UNIVERSIDAD DEL SURESTE. NOMBRE DEL ALUMNO: LOURDES AYLIN VELASCO HERRERA. MATERIA: COMPUTACION I. TEMA: POWER POINT. GRADO: 1° LICENCIATURA EN NUTRICIÓN. MAESTRO: ANDRÉS ALEJANDRO REYES MOLINA. FECHA: 04 DE DICIEMBRE DEL 2022.

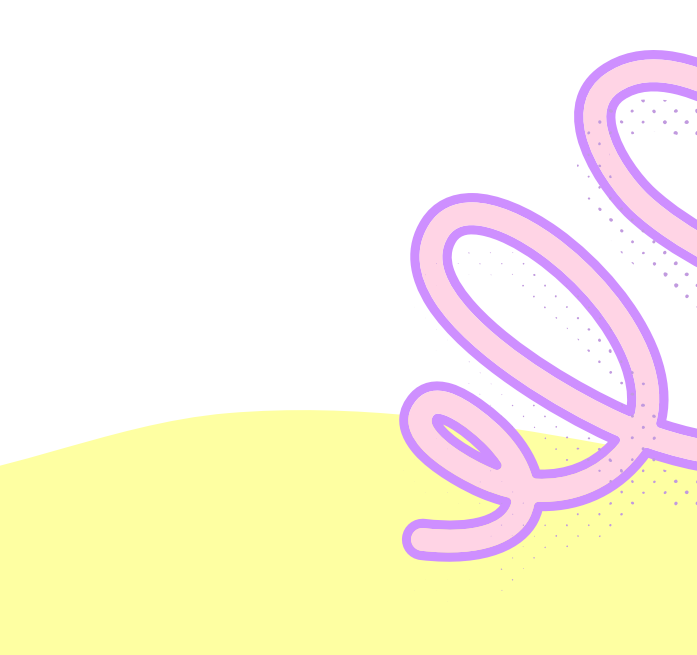

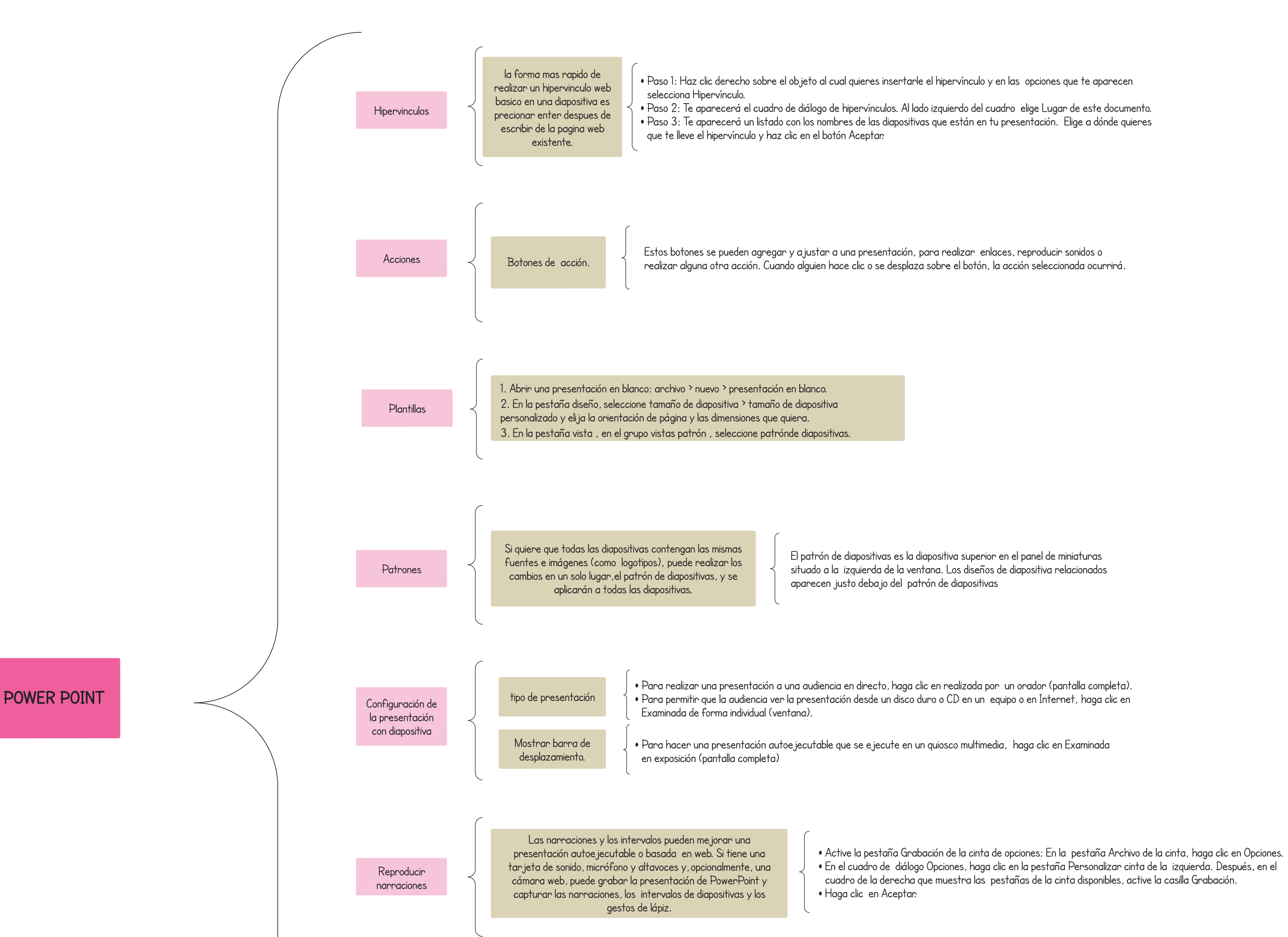

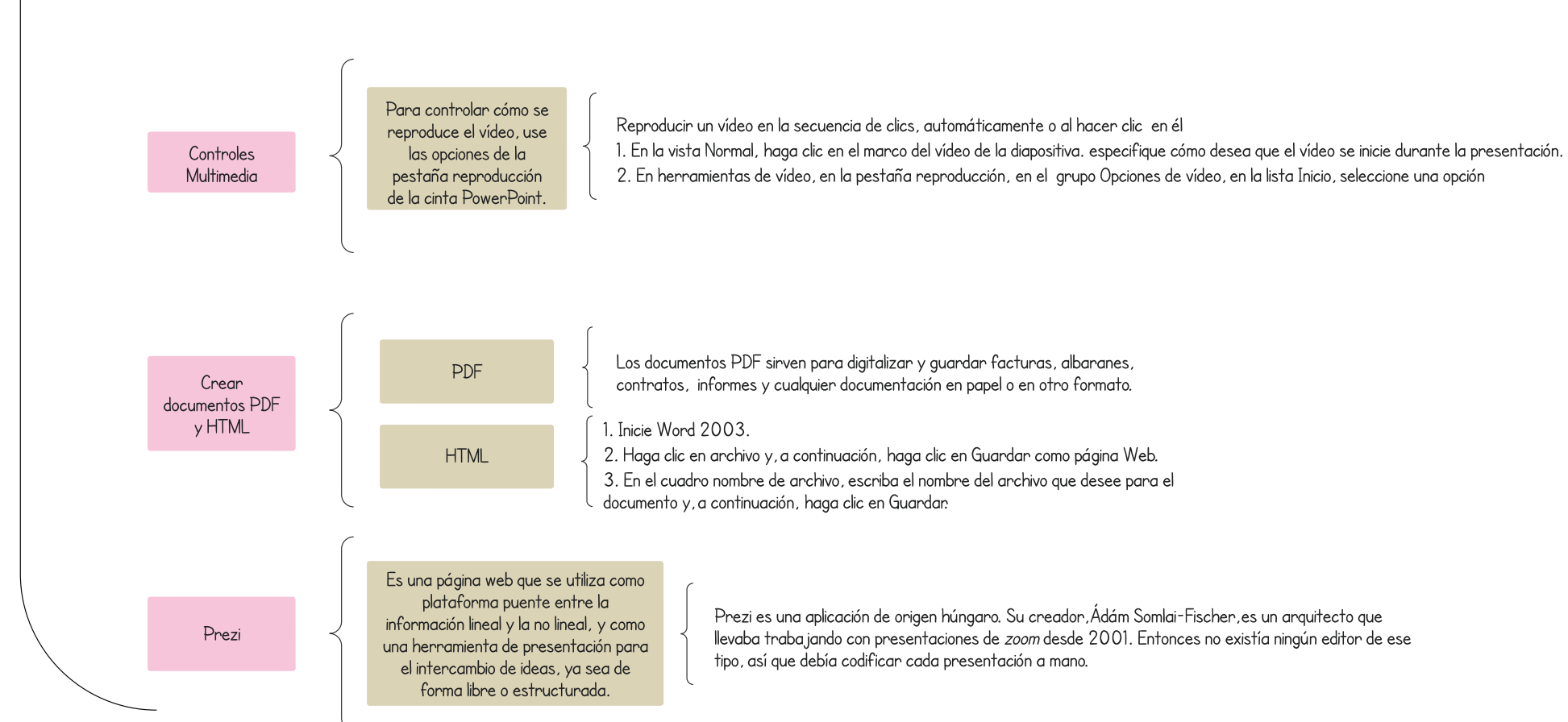